# BAUSCH Proxima USB Lite

## Installation Manual

## Introduction

The Proxima USB Lite complies with the Universal Serial Bus functionality built in Windows 98/2000/Millennium. It is compatible with Bell, ITU-T (formerly CCITT) and Hayes AT commands. With the Proxima USB Lite, you can enjoy all the benefits offered by USB technology and get a faster and easier Internet access.

## Specifications

#### Modem

- V.90, K56flex 56Kbps, V.34+ 33.6Kbps, V.34 28.8Kbps, V.32bis 14.4Kbps
- V.42bis/V.42, MNP 2-5 data compression and error correction
- AT command set

#### Fax

G3, V.17 14400bps, V.29 9600bps, Fax Service Class 1 compliant

#### System Requirements

- A Pentium<sup>?</sup> processor based personal computer 166MMX or above
- At least 16 MB of RAM
- An USB port
- Microsoft Windows 98/2000/Millennium
- A CD-ROM drive

#### **Parts Names and Functions**

- Solution State USB Connection Cable: connects the USB host port to the PROXIMA USB LITE
- Solution USB-B: USB device port
- LINE jack: connects to the phone line
- OH LED indicator: glows when it is in on-line status
- Ready LED indicator: glows when the device is well installed
- Rx/Tx LED indicator: blinks when the Proxima USB Lite is transmitting/receiving data

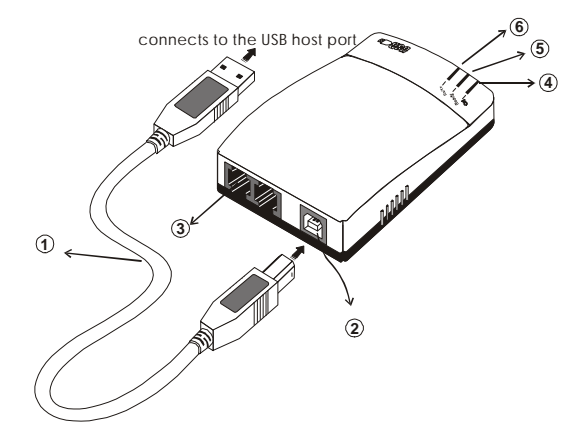

## **Hardware Installation**

- Locate the USB host port of your system. Connect one end of the USB connection cable to your USB host port.
- 2. Connect the other end of the USB connection cable to the device port (**USB B**) of the Proxima USB Lite until it clicks.
- 3. Connect your phone line to the LINE jack.

## **Software Installation**

#### **Installation for Windows 98**

1. When the Proxima USB Lite is well connected to your computer, Windows 98 will automatically detect the new device. Click **Next.** 

| Add New Hardware Wizard |                                                                                                    |  |
|-------------------------|----------------------------------------------------------------------------------------------------|--|
|                         | This wizard searches for new drivers for:<br>USB Device<br>A device driver is a software program that makes a hardware<br>device work. |  |
|                         | < Back Next > Cancel                                                                                                    |  |

2. Select Search for a suitable driver for my device (recommended) and click Next.

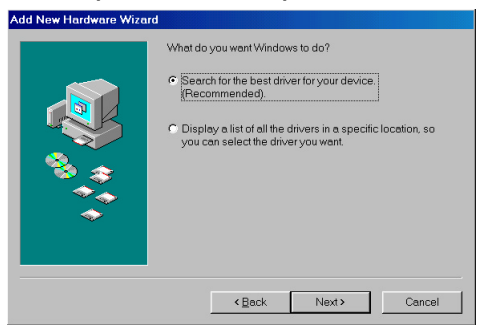

 Insert the device driver compact disc into the CD-ROM drive and select Specify a location. Type: E:\WIN98 and E is for example the drive where your CD-ROM is installed. Click **Next.** Windows will start searching for the appropriate driver for the software installation.

| Add New Hardware Wizard | 1                                                                                                    |
|-------------------------|----------------------------------------------------------------------------------------------------|
|                         | Windows will search for new drivers in its driver database on your hard drive, end in any of the following selected locations.         Click Next to start the search.         Boppy disk drives         CD-ROM drive         Microsoft Windows Update         Specify a location: |
|                         | E:\WIN98                                                                                                    |
|                         | Browse                                                                                                    |
|                         |                                                                                                    |
|                         | <back next=""> Cancel</back>                                                                                                    |

4. Click Next.

| Add New Hardware Wizar | ł                                                                                                    |
|------------------------|----------------------------------------------------------------------------------------------------|
|                        | Windows driver file search for the device:                                                                                              |
|                        | USB Device of USB V.90 FAX MODEM                                                                                                    |
|                        | Windows is now ready to install the best driver for this device.<br>Click Back to select a different driver, or click Next to continue. |
| 🗞 🌫                    | Location of driver:                                                                                                    |
|                        | 2 E:\WIN98\ST7554.INF                                                                                                    |
|                        |                                                                                                    |
|                        |                                                                                                    |
|                        | <back next=""> Cancel</back>                                                                                                    |

5. Click **Finish.** The software installation is successfully completed.

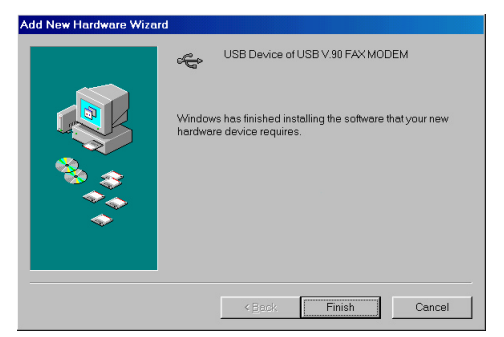

6. When the following dialog box appears, select CTR21EUROPE for Belgium, and click Enable PBX. Click OK.

| Country:              |            |
|-----------------------|------------|
| CTR21EUROPE           |            |
| Software Version :    | Ver2.79.08 |
| ✓ Enable PBX          |            |
| difficulty connecting |            |
| Ōĸ                    |            |

7. When finished, restart your computer to activate the new device.

#### **Setup Diagnostics**

You can perform the following steps to check if your Proxima USB Lite is well installed.

1. Go to Start? Settings? Control Panel? Modems.

- 2. When the **Modems Properties** dialog box appears, select the **Diagnostics** tab.
- 3. Select **PROXIMA USB** LITE and click **OK**.
- If PROXIMA USB LITE is not found, stop the diagnostics procedures and skip to the following section titled Uninstallation.
- The USB modem is well installed if the information is found on the following screen. Click OK to exit.

| More Info          |                       |          |
|--------------------|-----------------------|----------|
| - Port Information |                       |          |
| Port               | COM3                  |          |
| Interrupt:         | 0                     |          |
| Address:           | 0                     |          |
|                    |                       |          |
| Highest Speed      | d: 115K Baud          |          |
|                    |                       |          |
| USB V.90 FAX M     | AUDEM                 |          |
| Identifier: S      | SLUSB&VID0483&PID7554 |          |
| Command            | Response              | ▲        |
| ATI1               | USB V.90 FAX MODEM    |          |
| ATI1               | USB SERIES            |          |
| AIII               | Ver2.50.00            |          |
| ATIZ               | USB SERIES            |          |
| ATI2               | Ver2.50.00            |          |
| ATI2               | MV (/SENJ             |          |
| ATIO               | CT7EEA                |          |
| ATIO               | A C D C               | <b>_</b> |
|                    |                       |          |
|                    | OK                    |          |

#### Installation for Windows 2000

1. When the Proxima USB Lite is well connected to your computer, Windows 2000 will automatically detect the new device. Click **Next.** 

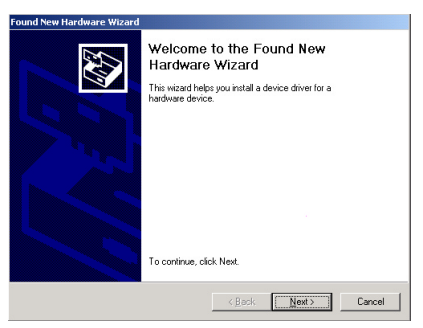

# 2. Select Search for a suitable driver for my device (recommended) and click Next.

| Found New Hardware Wizard                                                                                                    |         |
|----------------------------------------------------------------------------------------------------|---------|
| Install Hardware Device Drivers<br>A device driver is a software program that enables a hardware device to work w<br>an operating system.                                                     |         |
| This wizard will complete the installation for this device:                                                                                                    |         |
| USB Device                                                                                                    |         |
| A device driver is a software program that makes a hardware device work. Winc<br>needs driver files for your new device. To locate driver files and complete the<br>installation click. Next. | lows    |
| What do you want the wizard to do?                                                                                                    |         |
| <ul> <li>Search for a suitable driver for my device (recommended)</li> </ul>                                                                                                    |         |
| C Display a list of the known drivers for this device so that I can choose a s<br>driver                                                                                                    | pecific |
| < Back Next>                                                                                                    | Cancel  |

 Insert the device driver compact disc into the CD-ROM drive. Select Specify a location and click Next.

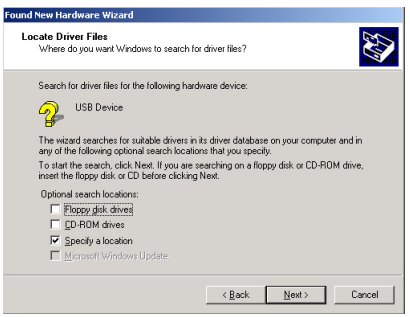

- 8 -

4. Type: E:\WIN2K (E is for example the drive where your CD-ROM is installed). Click OK. Windows will start searching for the appropriate driver for the software installation.

| Found Nev | w Hardware Wizard                                                                          | ×            |
|-----------|--------------------------------------------------------------------------------------------|--------------|
|           | Insert the manufacturer's installation disk into the drive<br>selected, and then click DK. | OK<br>Cancel |
|           | Copy manufacturer's files from:<br>E:\WIN2K                                                | Browse       |

#### 5. Click Next to continue.

| Found New Hardware Wizard                                                                                   |
|----------------------------------------------------------------------------------------------------|
| Driver Files Search Results<br>The wizard has finished searching for driver files for your hardware device. |
| USB Device<br>Windows found a driver for this device. To install the driver Windows found, click Next.      |
| e : Vwir2A: Undmittatin inf                                                                                 |
|                                                                                                    |
| < <u>B</u> ack <u>Next&gt;</u> Cancel                                                                       |

6. Click Yes.

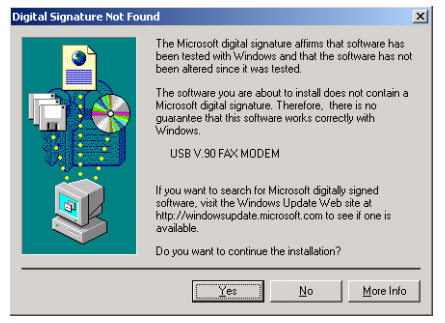

7. Click **Finish.** The software installation is successfully complete.

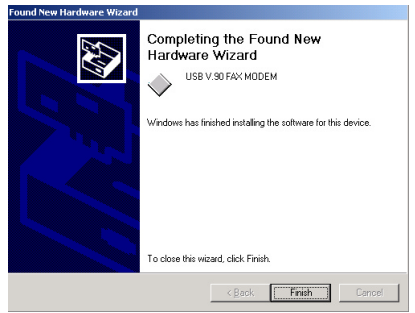

#### **Setup Diagnostics**

To verify whether your Proxima USB Lite exists in your computer and is enabled, go to **My Computer**? **Control Panel? System.** Click the **Device Manager** tab. If the **USB V.90 FAX MODEM is** found, it means that your modem is well installed. If not, consult your computer dealer for technical support.

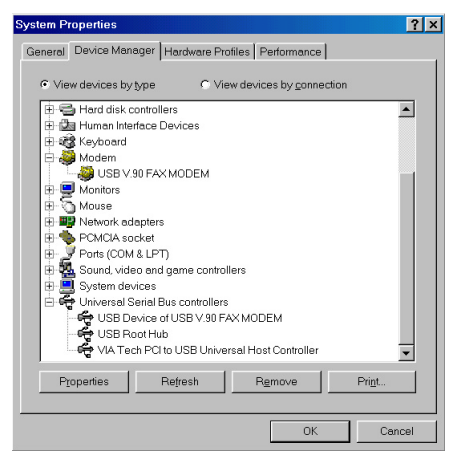

#### Installation for Windows Millennium

 When the Proxima USB Lite is well connected to your computer, Windows ME will automatically detect the new device. Select Specify the location of the driver (Advanced) and click Next.

| Add New Hardware Wizard |                                                                                                    |  |
|-------------------------|----------------------------------------------------------------------------------------------------|--|
|                         | Windows has found the following new hardware:<br>USB Device<br>Windows can automatically search for and install software<br>that supports your hardware. If your hardware came with<br>installation media, inset it now and click Next.<br>What would you like to do?<br>Automatic search for a better driver (Recommended)<br>Specify the location of the driver (Advanced) |  |
|                         | < <u>B</u> ack Next > Cancel                                                                                                    |  |

2. Load the device driver compact disc into the CD-ROM of your system and select **Specify** 

a location. Type in: G:\WIN98 (G is for example the drive where your CD-ROM is installed). Click Next.

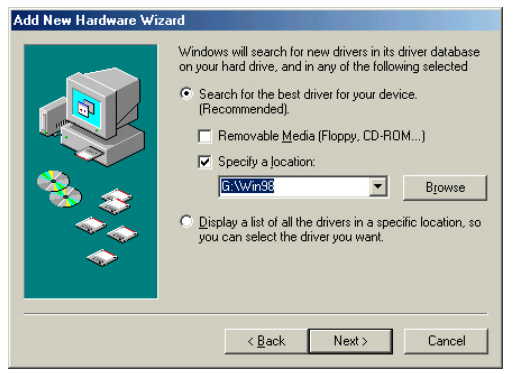

 Expect a minor delay for Windows to search for the appropriate driver for the device. Click Next.

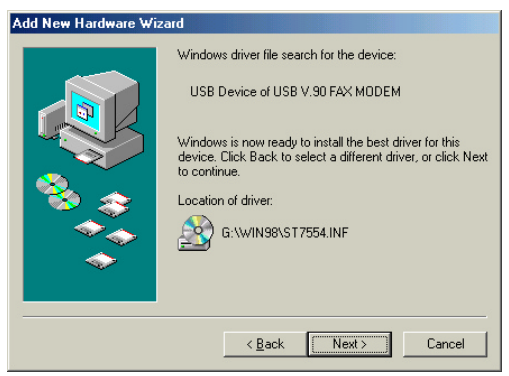

4. Click Finish.

| Add New Hardware Wiz | ard                              |
|----------------------|----------------------------------|
| Add New Hardware Wiz | USB Device of USB V.90 FAX MODEM |
|                      | < Back Finish Cancel             |

 When Windows displays "Modem Country Selection", choose CTR21EUROPE for Belgium. Select the Enable PBX check box and click OK. The software installation is then complete.

| Modem Country Selection |            |
|-------------------------|------------|
| Country:                |            |
| CTR21EUROPE             |            |
| Software Version :      | Ver2.79.08 |
| ✓ Enable PBX            |            |
| difficulty connecting   |            |
| <u>Ω</u> K              | ]          |

#### Setup Diagnostics

- 1. To verify if the Proxima USB Lite is well installed and enabled, you can perform the following steps.
- 2. Go to Start ∠ Settings ∠ Control Panel ∠ Modems.
- 3. When the **Modems Properties** dialog box appears, select the **Diagnostics** tab.
- 4. Highlight **USB V.90 FAX MODEM** and click the **More Info...** button.

| Modems Properti | es                                                                               | <u>? ×</u> |
|-----------------|----------------------------------------------------------------------------------|------------|
| General Diagno  | istics                                                                           |            |
| J Wind alread   | ows detected the following ports, and has<br>dy installed the following devices: |            |
| Port            | Installed                                                                        |            |
| Сом1            | No Modem Installed.                                                              |            |
| COM2            | No Modem Installed.                                                              |            |
|                 | USB V.30 FAX MUDEM                                                               |            |
| Driver          | More Info                                                                        |            |
|                 | OK Car                                                                           | ncel       |

 If the following information can be found, it means that the USB modem is well installed and enabled. Click **OK** to exit.

| - Port Information |                                                                                           |          |
|--------------------|-------------------------------------------------------------------------------------------|----------|
| Port:              | СОМЗ                                                                                      |          |
| Interrupt:         |                                                                                           |          |
| Address:           |                                                                                           |          |
| UART:              |                                                                                           |          |
| Highest Speed      | 1: 115K Baud                                                                              |          |
|                    |                                                                                           |          |
| USB V.90 FAX M     | IODEM                                                                                     |          |
| Identifier: 9      | LUSB&VID0483&PID7554                                                                      |          |
|                    | -                                                                                         |          |
| Command            | Response                                                                                  | <b>▲</b> |
| 6 T 1 1            | LICD V OD EAV MODEM                                                                       |          |
| ALL                | USD V.JUPAA MUDEM                                                                         |          |
| AIII               | USB SERIES                                                                                |          |
| AIII               | USB SERIES<br>Ver2.79.08                                                                  |          |
| ATI2               | USB SERIES<br>Ver2.79.08<br>USB SERIES                                                    |          |
| ATI2               | USB SERIES<br>Ver2.79.08<br>USB SERIES<br>Ver2.79.08                                      |          |
| ATI2               | USB SERIES<br>Vel2.79.08<br>USB SERIES<br>Vel2.79.08<br>WV (/SPK)                         |          |
| ATI2<br>ATI3       | USB SERIES<br>Ver2.79.08<br>USB SERIES<br>Ver2.79.08<br>WV (/SPK)<br>USB SERIES<br>CT2754 |          |
| ATI2<br>ATI3       | USB SERIES<br>Ver2.73.08<br>USB SERIES<br>Ver2.73.08<br>WV (/SPK)<br>USB SERIES<br>ST7554 | _        |
| ATI2<br>ATI3       | USB SERIES<br>Ver2.79.08<br>USB SERIES<br>Ver2.79.08<br>MV (/SPK)<br>USB SERIES<br>ST7554 | _        |

#### **Uninstall for Windows 98**

- 1. Go to **My Computer**? **Control Panel.** Double-click **Add/Remove Programs**.
- Select Uninstall USB V.90 FAX MODEM. Click the Add/Remove button. And click OK. The software of this device will be removed automatically.

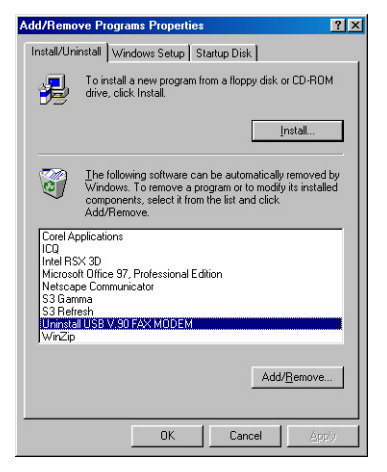

#### **Uninstall for Windows 2000**

1. Go to **My Computer**? **Control Panel.** Double-click **Add/Remove Programs**.

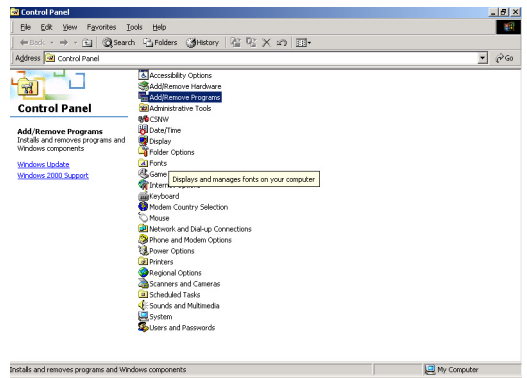

2. When the following screen appears, click Uninstall USB V.90 FAX MODEM. Click Change/Remove button and click OK.

| 🙀 Add/Remov                     | e Programs                                                                      |                              | _O×                                |
|---------------------------------|---------------------------------------------------------------------------------|------------------------------|------------------------------------|
| 12                              | Currently installed programs:                                                   | Sort by: Nam                 | • •                                |
| Change or<br>Remove<br>Programs | —————————————————————————————————————                                           | Size<br>Used<br>Last Used On | 15.9MB<br>occasionaly<br>4/13/2000 |
| 2                               | To change this program or remove it from your<br>computer, click Change/Remove. | ⊆hange                       | /Remove                            |
| Add New<br>Programs             | Uninstall USB V.90 FAX MODEM                                                    |                              |                                    |
| Add/Remove                      | 🗐 WinZip                                                                        | Size                         | 2.46MB                             |
| Windows<br>Components           |                                                                                 |                              |                                    |
|                                 |                                                                                 |                              |                                    |
|                                 |                                                                                 |                              |                                    |
|                                 |                                                                                 |                              | ×                                  |
|                                 |                                                                                 |                              | Cl <u>o</u> se                     |

3. Click **Yes** to restart your computer. The software of this device will be removed automatically.

#### Uninstall for Windows Millennium

- 1. Go to Start ∠ Settings ∠ Control Panel ∠ Add/Remove Programs.
- Highlight Uninstall USB V.90 FAX MODEM and click the Add/Remove button. Click OK and the uninstall procedure will be complete.

| Add/Remo                                                                                                    | ve Programs Properties                                                         | ? × |  |  |
|----------------------------------------------------------------------------------------------------|--------------------------------------------------------------------------------|-----|--|--|
| Install/Uninstall   Windows Setup   Startup Disk                                                                                                    |                                                                                |     |  |  |
| Z                                                                                                    | To install a new program from a floppy disk or CD-ROM<br>drive, click Install. |     |  |  |
|                                                                                                    | Install                                                                        |     |  |  |
| I he following software can be automatically removed by<br>Windows. To remove a program or to modify its installed<br>components, select it from the list and click<br>Add/Remove. |                                                                                |     |  |  |
| SiS Multimedia V1.25                                                                                                    |                                                                                |     |  |  |
| Contraster                                                                                                    | 1030 Y.301 AY HODEN                                                            |     |  |  |
|                                                                                                    |                                                                                |     |  |  |
|                                                                                                    |                                                                                |     |  |  |
|                                                                                                    |                                                                                |     |  |  |
| Add/Hemove                                                                                                    |                                                                                |     |  |  |
|                                                                                                    |                                                                                |     |  |  |
|                                                                                                    | OK Cancel Apply                                                                | /   |  |  |